# ISE WebPACK 14.7 のインストール方法

ザイリンクスのウェブ・サイトから、"Windows 用フルインストーラー(TAR/GZIP - 6.18GB) Xilinx\_ISE\_DS\_Win\_14.7\_1015\_1.tar"をダウンロードします.

| Xilinx_ISE_DS_Win_14.7_1015_1.tar | 2014/10/03 12:34 | TAR ファイル | 6,476,830 KB |
|-----------------------------------|------------------|----------|--------------|
|-----------------------------------|------------------|----------|--------------|

2. Xilinx\_ISE\_DS\_Win\_14.7\_1015\_1.tar を復元します.

| 🍌 .xinstall        | 2014/10/07 9:58  | ファイル フォル… |        |
|--------------------|------------------|-----------|--------|
| 퉬 bin              | 2014/10/07 9:58  | ファイル フォル… |        |
| 🐌 common           | 2014/10/07 9:58  | ファイル フォル… |        |
| 🐌 data             | 2014/10/07 9:58  | ファイル フォル… |        |
| 📙 edk              | 2014/10/07 10:16 | ファイル フォル… |        |
| 🕕 idata            | 2014/10/07 10:16 | ファイル フォル… |        |
| 🐌 ise              | 2014/10/07 9:58  | ファイル フォル… |        |
| 🐌 labtools         | 2014/10/07 9:58  | ファイル フォル… |        |
| Microsoft.VC90.CRT | 2014/10/07 9:58  | ファイル フォル… |        |
| Microsoft.VC90.MFC | 2014/10/07 9:58  | ファイル フォル… |        |
| 퉬 msg              | 2014/10/07 9:58  | ファイル フォル… |        |
| 퉬 planahead        | 2014/10/07 9:59  | ファイル フォル… |        |
| 퉬 planahead_wp     | 2014/10/07 9:58  | ファイル フォル… |        |
| 퉬 sysgen           | 2014/10/07 10:16 | ファイル フォル… |        |
| 퉬 webpack          | 2014/10/07 9:58  | ファイル フォル… |        |
| autorun.inf        | 2013/10/14 3:47  | セットアップ情報  | 1 KB   |
| 🐔 xinfo.exe        | 2013/10/14 3:50  | アプリケーション  | 741 KB |
| 🕵 xsetup.exe       | 2013/10/14 3:50  | アプリケーション  | 748 KB |
| 5                  |                  |           |        |

3. xsetup.exe を実行します.

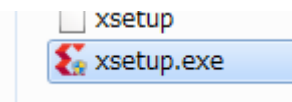

#### 4. Welcome 画面. Next をクリックします.

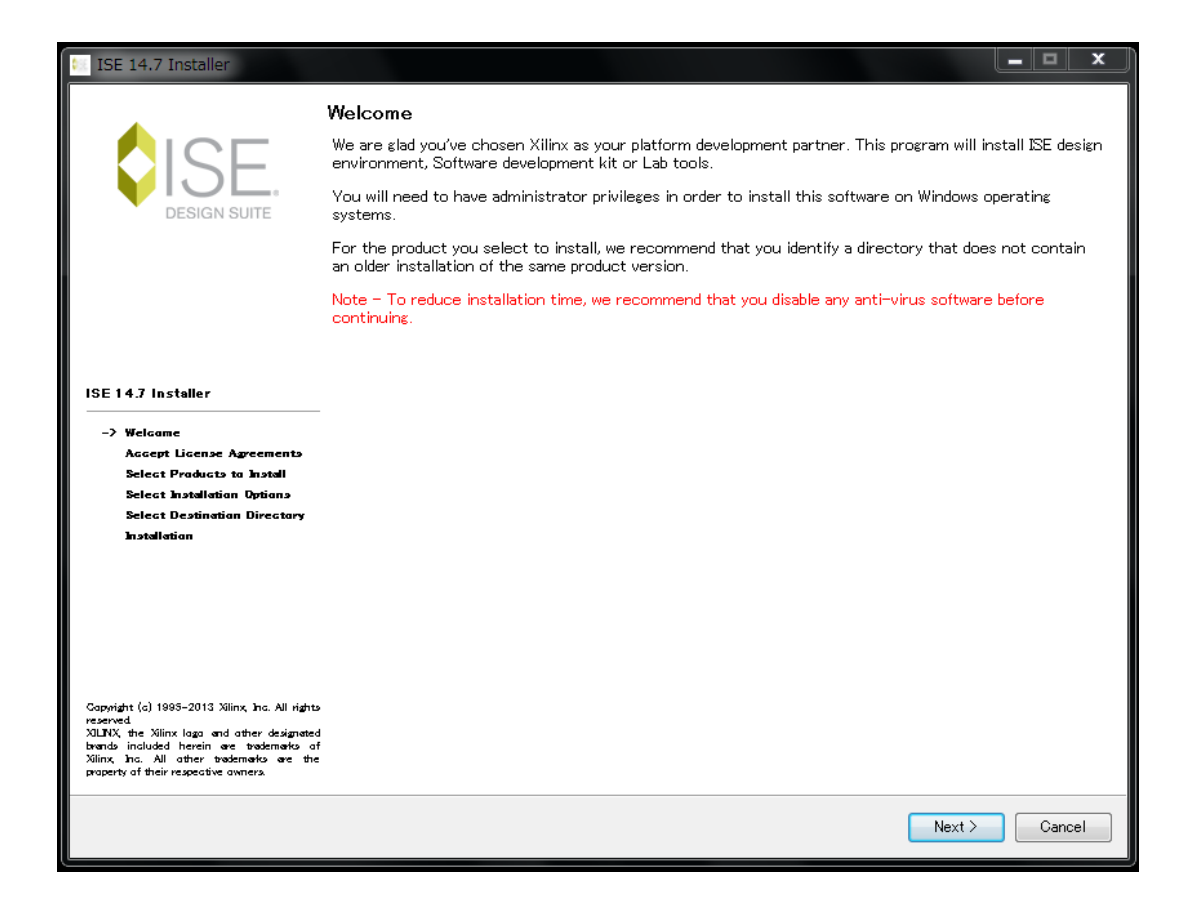

#### 5. Accept License Agreements (1 of 2) 画面. 2 か所チェックして Next をクリックします.

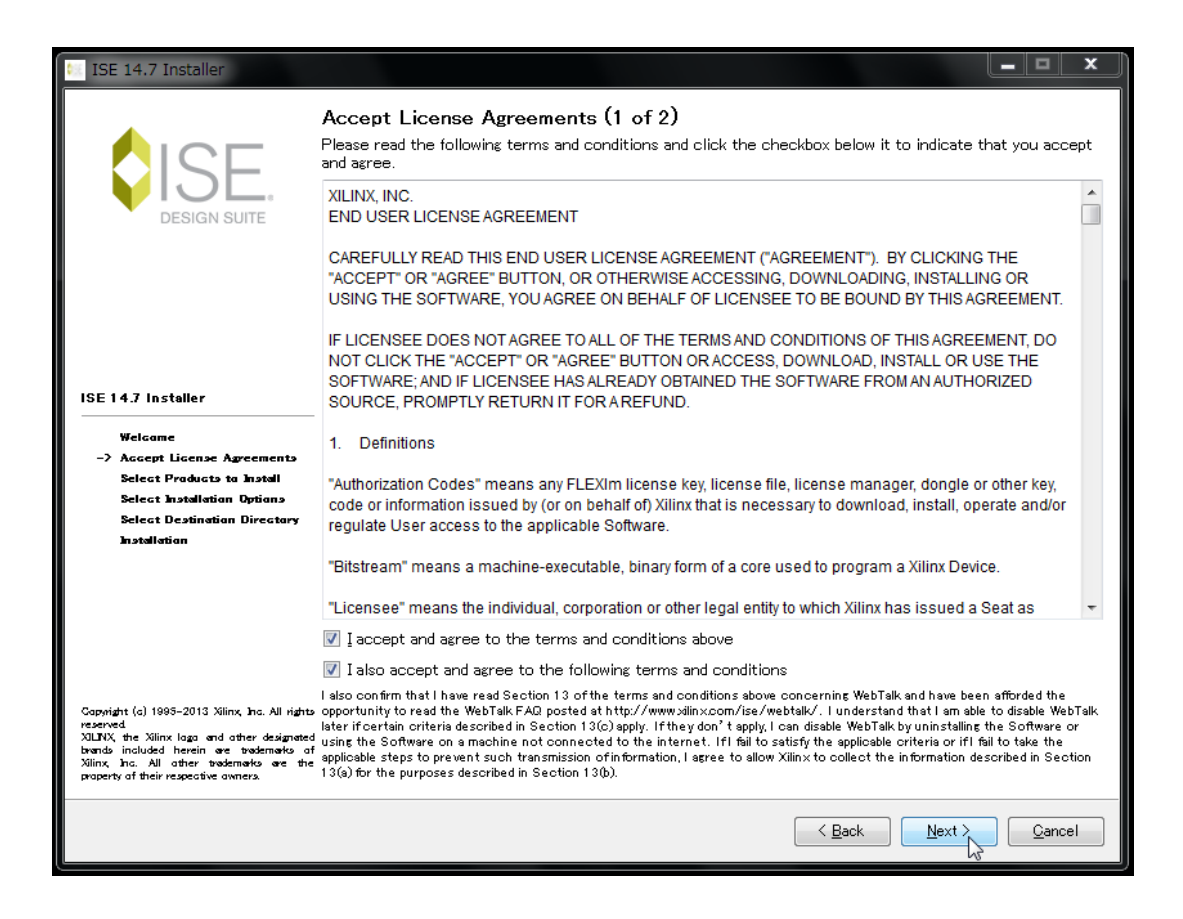

# 6. Accept License Agreements (2 of 2) 画面. 1 か所チェックして Next をクリックします.

| 🐖 ISE 14.7 Installer                                                                                                    |                                                                                                    |
|----------------------------------------------------------------------------------------------------|----------------------------------------------------------------------------------------------------|
|                                                                                                    | Accept License Agreements (2 of 2)<br>Please read the following terms and conditions and click the checkbox below it to indicate that you accept                                                                                                    |
| DESIGN SUITE                                                                                                    | CAREFULLY READ THIS COLLECTION OF INFORMATION AND LICENSE AGREEMENTS. BY CLICKING<br>THE "ACCEPT" OR "AGREE" BUTTON, OR OTHERWISE ACCESSING, DOWNLOADING, INSTALLING OR<br>USING THE SOFTWARE, YOU AGREE ON BEHALF OF LICENSEE TO BE BOUND BY THIS INFORMATION<br>AND LICENSE AGREEMENTS (TO THE EXTENT APPLICABLE TO THE SPECIFIC SOFTWARE YOU<br>OBTAIN AND THE SPECIFIC MANNER IN WHICH YOU USE SUCH SOFTWARE).                                                                                                    |
| ISE 14.7 Installer                                                                                                    | IF LICENSEE DOES NOT AGREE TO ALL OF THE INFORMATION AND LICENSE AGREEMENTS BELOW,<br>DO NOT CLICK THE "ACCEPT" OR "AGREE" BUTTON OR ACCESS, DOWNLOAD, INSTALL OR USE THE<br>SOFTWARE; AND IF LICENSEE HAS ALREADY OBTAINED THE SOFTWARE FROM AN AUTHORIZED<br>SOURCE, PROMPTLY RETURN IT FOR A REFUND.                                                                                                    |
| Welsame<br>-> Assept Lisense Agreements<br>Select Praducts ta Install<br>Select Installation Options                                                                                              | Part One: Overview.<br>The following information applies to certain items of third-party technology that are included along with<br>certain Xilinx software tools.                                                                                                    |
| Select Destination Directory<br>Installation                                                                                                    | The Xilinx Embedded Development Kit (EDK) is a suite of software and other technology that enables<br>Licensee to design a complete embedded processor system for use in a Xilinx Device. EDK includes,<br>among other components, (a) the Xilinx Platform Studio (XPS), which is the development environment, or<br>GUI, used for designing the hardware portion of an embedded processor system; and (b) the Xilinx<br>Software Development Kit (SDK), which is an integrated development environment, complementary to<br>XPS, that is used to create and verify C/C++ embedded software applications. SDK is also made available<br>separately from EDK. |
| Capyright (a) 1995–2013 Xiinx, Inc. All rights<br>reserved<br>XUENX, the Xiinx lago and other designated<br>branch included herein are trademarks are<br>the property of their respective owners. | Licensee's use of the GNU compilers (including associated libraries and utilities) that are supplied with SDK may cause Licensee's software application (or board-support package) to be governed by certain third-party "open source" license agreements, as further described below. Licensee can avoid this result<br>I accept and agree to the terms and conditions above                                                                                                    |
|                                                                                                    | Kext >     Cancel                                                                                                    |

| ISE 14.7 Installer                                                                                                    |                                                                                                 |
|----------------------------------------------------------------------------------------------------|-------------------------------------------------------------------------------------------------|
|                                                                                                    | Select Products to Install                                                                      |
|                                                                                                    | Edition List                                                                                    |
|                                                                                                    | ISE WebPACK                                                                                     |
| DESIGN SUITE                                                                                                    | ISE Design Suite Logic Edition                                                                  |
|                                                                                                    | ISE Design Suite Embedded Edition                                                               |
|                                                                                                    | ISE Design Suite DSP Edition                                                                    |
|                                                                                                    | ISE Design Suite System Edition                                                                 |
|                                                                                                    | Lab Tools - Standalone Installation                                                             |
|                                                                                                    |                                                                                                 |
| ISE 14.7 Installer                                                                                                    |                                                                                                 |
| Welcame                                                                                                    | Disk Space Required : 14279 MB                                                                  |
| -> Select Products to Install                                                                                                 |                                                                                                 |
| Select Installation Options<br>Select Destingtion Directory                                                                   | Description of ISE WebPACK                                                                      |
| Installation                                                                                                    | ISE WebPACK contains the most important tools you need for designing CPLDs and small to medium- |
|                                                                                                    | ChipScope Pro and The Embedded Development Kit will also be installed with WebPACK but are      |
|                                                                                                    | licensed separately (not included in a WebPACK license file).                                   |
|                                                                                                    |                                                                                                 |
|                                                                                                    |                                                                                                 |
| Consists (c) 1995-2013 Vilian be All visters                                                                                  |                                                                                                 |
| reserved.<br>XULINX, the Xilinx lago and other designated                                                                     |                                                                                                 |
| brands included herein are trademarks of<br>Xilinx, Inc. All other trademarks are the<br>property of their respective owners. |                                                                                                 |
|                                                                                                    |                                                                                                 |
|                                                                                                    | < Back Qancel                                                                                   |
|                                                                                                    |                                                                                                 |

7. Select Products to Install 画面. ISE WebPACK を選択して Next をクリックします.

8. Select Installation Options 画面. オプションチェックはデフォルトのまま Next をク リックします.

| ISE 14.7 Installer                                                                                                    |                                                                                                    |
|----------------------------------------------------------------------------------------------------|----------------------------------------------------------------------------------------------------|
| TISE IT. I IISCHEI                                                                                                    | Select Installation Options         Select the desired installation options below. Selection of these options may result in additional programs being run at the conclusion of the installation process. <u>Use multiple CPU cores for faster installation</u> Enabling this option will speed up installation but may slow down other active applications. <u>Acquire or Manage a License Key</u> <u>Install Cable Drivers</u> <u>Enable WebTalk to send software, IP and device usage statistics to Xilinx (Always enabled fc    </u> |
| ISE 14.7 Installer<br>Welcame<br>Accept License Agreements<br>Select Products to Install<br>-> Select Installation Options<br>Select Destination Directory<br>Installation                                                                  | III      Select/Deselect All      Description of Acquire or Manage a License Key      Most Xilinx applications now require a license key file in order to run. If this selection is enabled, the Xilinx License Configuration Manager will be opened in order to assist you either in acquiring a new license file or in managing an existing license file. If this is your first time using Xilinx ISE Design Suite 14.7, it is highly recommended that you use this application to acquire or install your license     file.          |
| Capyright (a) 1995–2013 Xilinx, Inc. All rights<br>reserved<br>XLINX, the Xilinx laga and other designated<br>branch included herein are trademarks of<br>Xilinx, Inc. All other brademarks are the<br>property of their respective owners. |                                                                                                    |
|                                                                                                    | < <u>B</u> ack <u>N</u> ext > <u>Q</u> ancel                                                                                                    |

# 9. Select Destination Directory 画面. デフォルト設定のまま, Next をクリックします.

| 💷 ISE 14.7 Installer                                                                                                    |                                                                            |                                              |
|----------------------------------------------------------------------------------------------------|----------------------------------------------------------------------------|----------------------------------------------|
|                                                                                                    | Select Destination Directory                                               |                                              |
|                                                                                                    | Select the directory where you want the software installed.                |                                              |
| DESIGN SUITE                                                                                                    | C:¥Xilinx                                                                  | Br <u>o</u> wse                              |
| DEGIGIT GGTTE                                                                                                    | Install location(s) :<br>C:¥Xilinx¥14.7¥ISE_DS                             |                                              |
|                                                                                                    | Disk Space Required : 14279 MB                                             |                                              |
|                                                                                                    | Disk Space Available : 34424 MB                                            |                                              |
|                                                                                                    |                                                                            |                                              |
| ISE 14.7 Installer                                                                                                    |                                                                            |                                              |
| Welcame<br>Accept License Agreements                                                                                                    | -                                                                          |                                              |
| Select Products to Install                                                                                                    | Create Start Menu and Desktop Icons                                        |                                              |
| Select Installation Upbons -> Select Destination Directory                                                                                                    | Select a Program Folder                                                    |                                              |
| Installation                                                                                                    | This name will appear in the Start Menu $>$ Programs list.                 |                                              |
|                                                                                                    | Xilinx Design Tools                                                        | ▼                                            |
|                                                                                                    | $\boxed{V}$ Tool preferences and file association                          |                                              |
|                                                                                                    | Import tool preferences from previous version and change project file asso | cistion to ISE WebPACK 14.7                  |
|                                                                                                    |                                                                            |                                              |
| Capyright (a) 1995–2013 Xilinx, Inc. All right<br>reserved<br>XUENX, the Xilinx lago and ather designated by an<br>included herein are trademedies of Xilinx, An<br>ather trademaks are the property of the<br>respective awners. | 5<br>5<br>11<br>17                                                         |                                              |
|                                                                                                    |                                                                            | < <u>B</u> ack <u>N</u> ext > <u>C</u> ancel |

#### 10. Installation Options Summary 画面. 内容確認後, Install をクリックします.

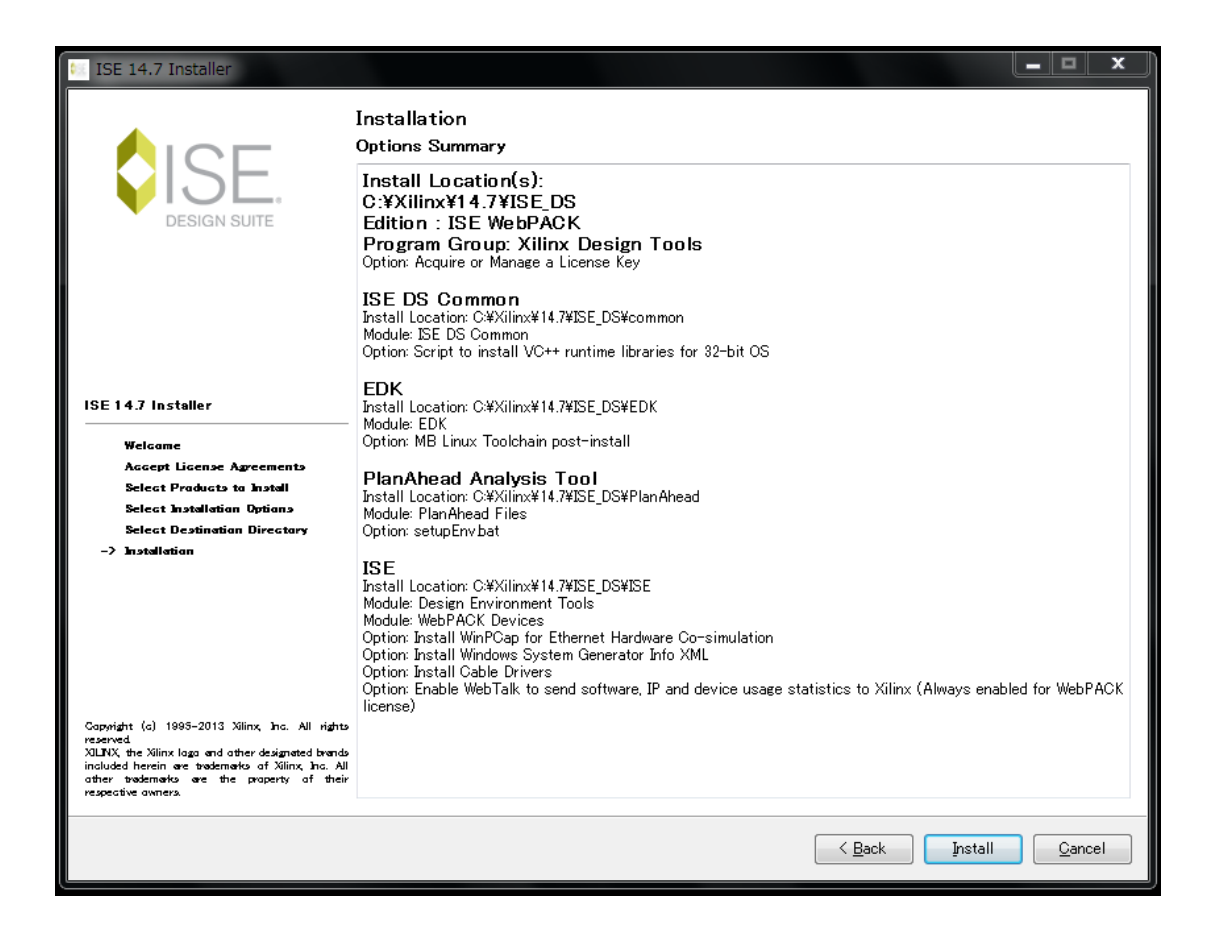

#### 11. インストール開始

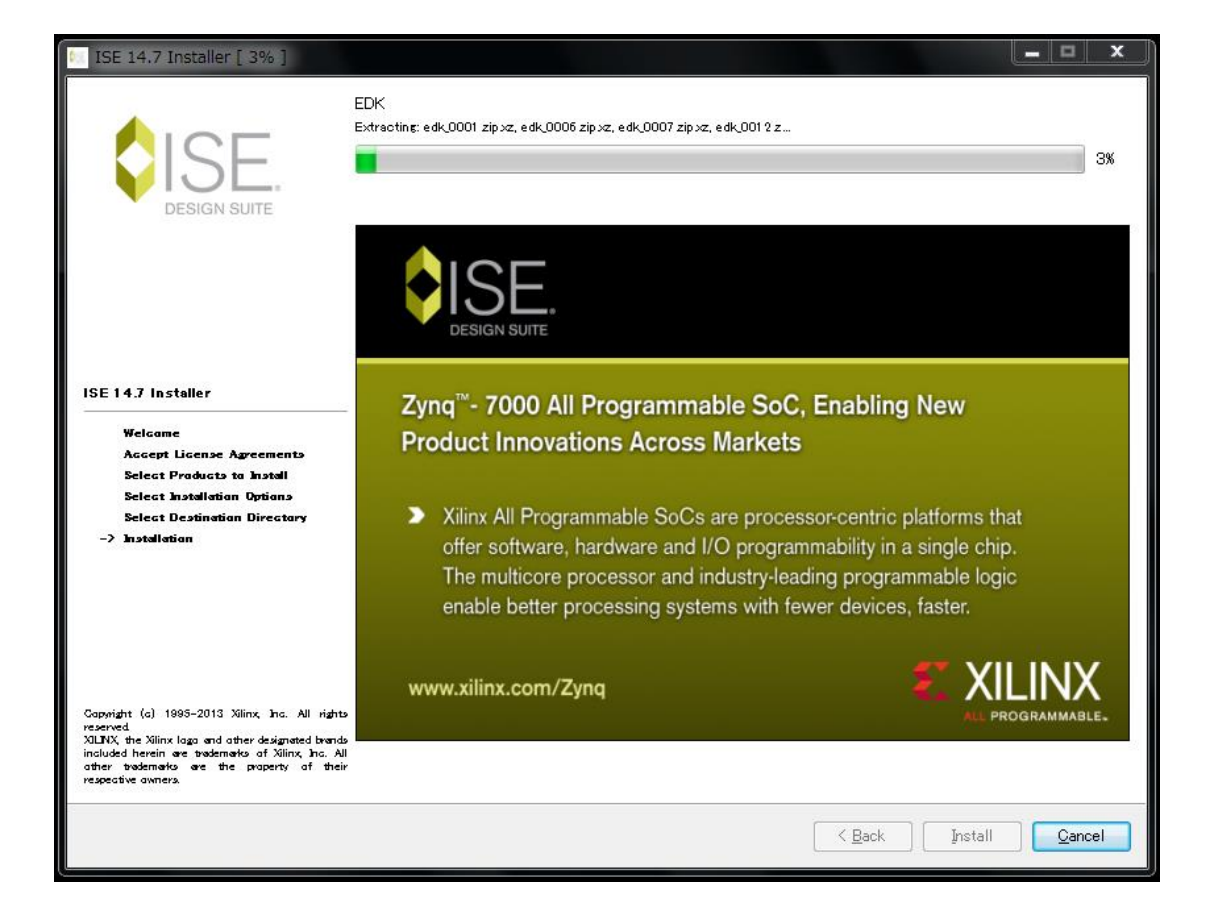

12. WinPcap のインストーラが起動. Next をクリックします.

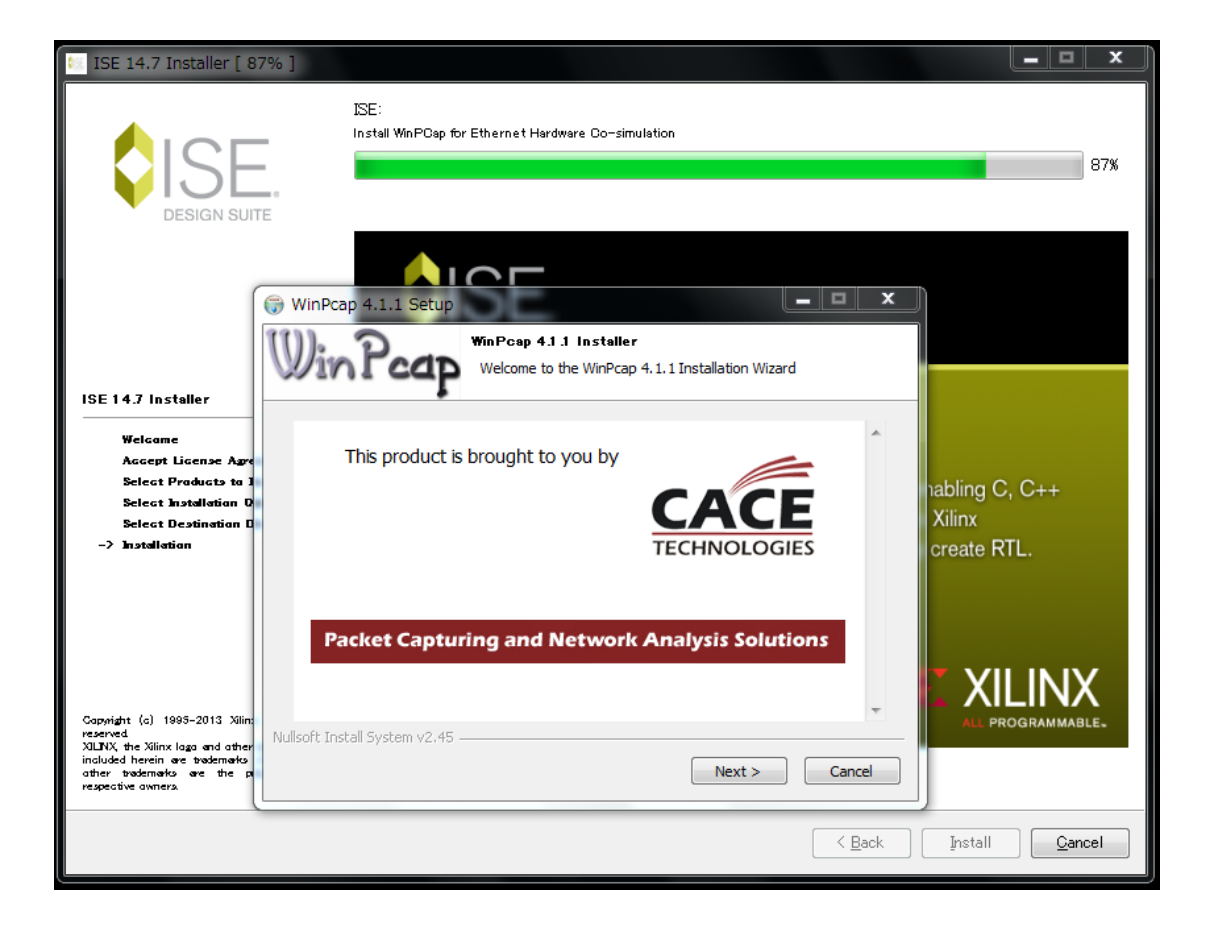

13. Welcome 画面. Next をクリックします.

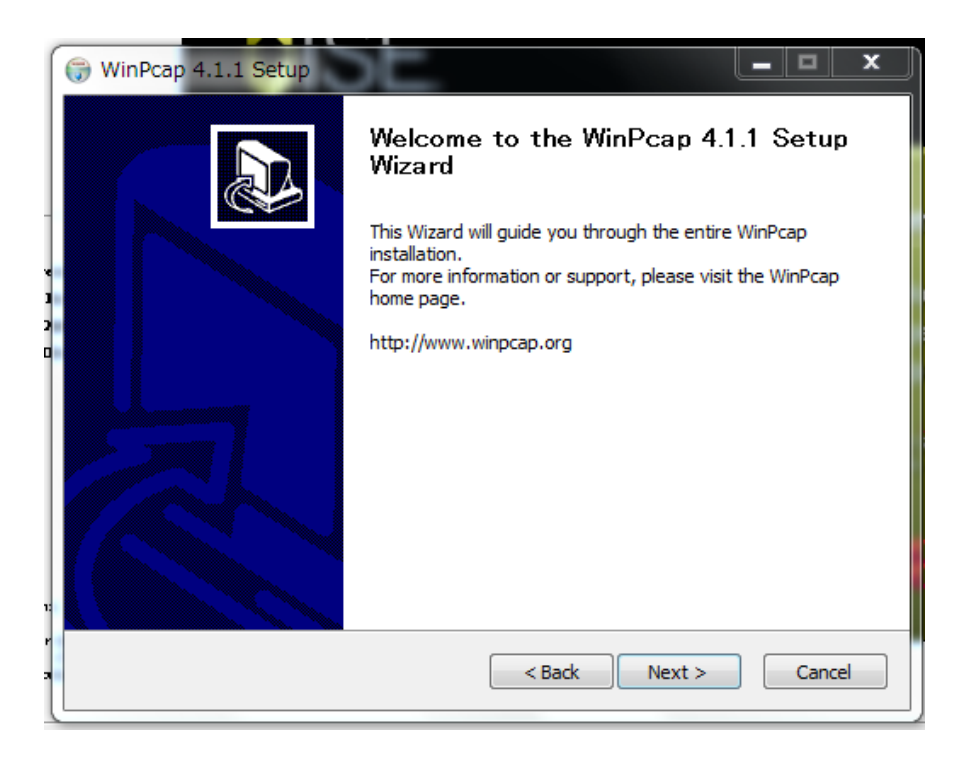

14. License Agreement 画面. I Agree をクリックします.

| G | WinPcap 4.1.1 Setup                                                                                                    |
|---|----------------------------------------------------------------------------------------------------|
| ſ | ()), D License Agreement                                                                                                    |
| 1 | Please review the license terms before installing WinPcap 4.1.1.                                                                                                    |
|   | Press Page Down to see the rest of the agreement.                                                                                                    |
|   | Copyright (c) 1999 - 2005 NetGroup, Politecnico di Torino (Italy).<br>Copyright (c) 2005 - 2009 CACE Technologies, Davis (California).<br>All rights reserved.                                                                                                    |
|   | Redistribution and use in source and binary forms, with or without modification, are<br>permitted provided that the following conditions are met:                                                                                                    |
|   | <ol> <li>Redistributions of source code must retain the above copyright notice, this list of conditions and the following disclaimer.</li> <li>Redistributions in binary form must reproduce the above copyright notice, this list of conditions and the following disclaimer in the documentation and/or other materials</li> </ol> |
|   | If you accept the terms of the agreement, click I Agree to continue. You must accept the agreement to install WinPcap 4.1.1.                                                                                                    |
| N | Julisoft Install System v2.45                                                                                                    |
|   | < Back I Agree Cancel                                                                                                    |

15. Installation options 画面. そのまま Install をクリックします.

| 🕞 WinPcap 4.1.1 Setup                            |                                                                       |
|--------------------------------------------------|-----------------------------------------------------------------------|
| 10). 2                                           | Installation options                                                  |
| Winrcap                                          | Please review the following options before installing WinPcap $4,1,1$ |
|                                                  |                                                                       |
|                                                  |                                                                       |
| Automatically start t                            | he WinPcap driver at boot time                                        |
|                                                  |                                                                       |
| System Information                               |                                                                       |
| Operating system dete                            | ected on registry: Windows 7 - x86                                    |
| True operating system<br>npptools.dll present or | (kernel.dll): Windows 7 - x86<br>the system: false                    |
| netnm.inf present on t                           | he system: false<br>he system: false                                  |
| Nullsoft Install System v2.45                    |                                                                       |
| Hansore anosali bybeoin rerio                    | < Back Install Cancel                                                 |
| [                                                |                                                                       |

16. Complete 画面. Finish をクリックします.

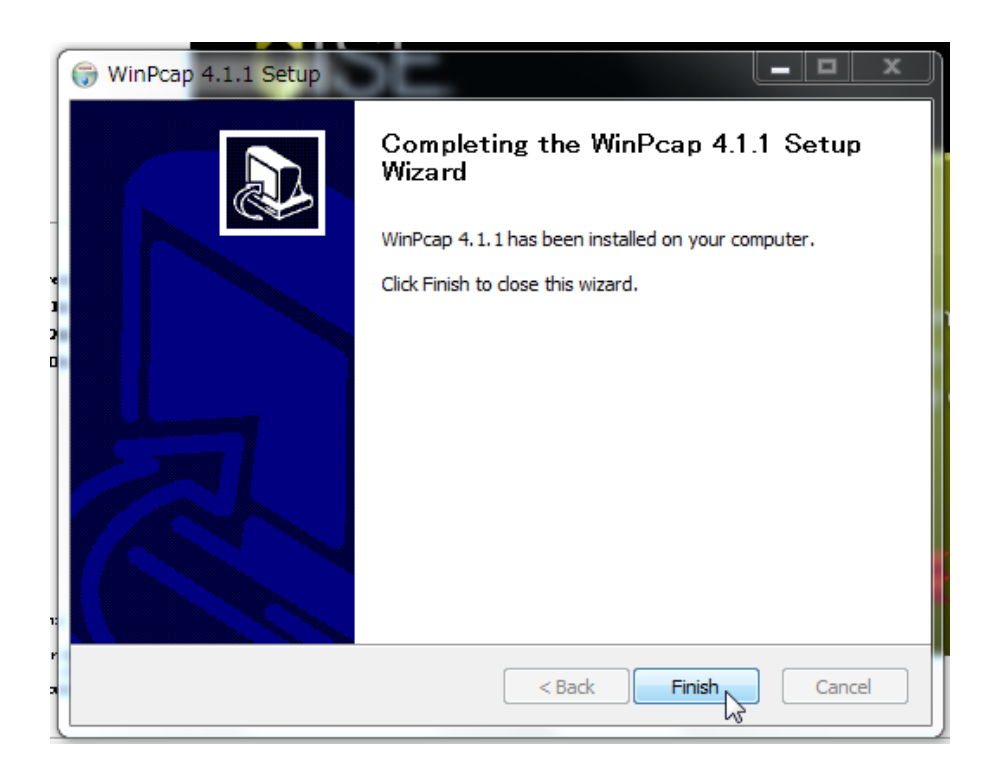

17. Install Completed 画面. インストール終了です. Finish をクリックします. なお,この画面は次の License Configuration Manager 画面の下に隠れている場合があります.

| 😥 ISE 14.7 Installer [ 100% ]                                                                                                    |                                                                                                    |
|----------------------------------------------------------------------------------------------------|----------------------------------------------------------------------------------------------------|
| DESIGN SUITE                                                                                                    | Install Completed<br>Congratulations! You have successfully installed Xilinx ISE WebPACK.<br>The environment variables are written to the settings32.bat file at "C:Xilinx14.7NSE_DS". In order to set<br>the variables in your environment, you must run the settings32.bat file. |
| ISE 14.7 Installer<br>Weldame<br>Accept License Agreements<br>Beleat Praducts to Install<br>Beleat Installation Options<br>Beleat Destination Directory<br>-> Installation                                                              |                                                                                                    |
| Capyright (c) 1995–2015 Xilinx, ha. All rights<br>reserved<br>XULNX, the Xilinx logo and other designated brands<br>included herein are tabemarko of Xilinx ha. All<br>other trademarko are the property of their<br>respective owners. | Einish                                                                                                    |

18. License Configuration Manager 画面. Get Free Vivado/ISE WebPACK を選択. Next をクリックします.

| Xilinx License Conf                                                                                                    | iguration Manager                                                                                                    |                                                                                                    |                                                                                                    |                                                                                                    | <b>– –</b> X                                                           |
|----------------------------------------------------------------------------------------------------|----------------------------------------------------------------------------------------------------|----------------------------------------------------------------------------------------------------|----------------------------------------------------------------------------------------------------|----------------------------------------------------------------------------------------------------|------------------------------------------------------------------------|
| Acquire a License                                                                                                    | Manage Licenses                                                                                                    | Borrow/Restore Licenses                                                                                                    | Return Licenses                                                                                                    | Internet Settings                                                                                                    |                                                                        |
| -Select one of the fo                                                                                                    | llowing options                                                                                                    |                                                                                                    |                                                                                                    |                                                                                                    |                                                                        |
| 💿 Start Now! - 30                                                                                                    | Day Trial (No Bitstre                                                                                                    | am)                                                                                                    |                                                                                                    |                                                                                                    |                                                                        |
| Get Free Vivad                                                                                                    | o/ISE WebPack Licen                                                                                                    | æ                                                                                                    |                                                                                                    |                                                                                                    |                                                                        |
| 💿 Start 30 Day Ev                                                                                                    | valuation                                                                                                    |                                                                                                    |                                                                                                    |                                                                                                    |                                                                        |
| 🔘 Get My Purcha:                                                                                                    | sed License(s)                                                                                                    |                                                                                                    |                                                                                                    |                                                                                                    |                                                                        |
| Cocate Existing                                                                                                    | License(s)                                                                                                    |                                                                                                    |                                                                                                    |                                                                                                    |                                                                        |
| Description of the a                                                                                                    | bove selected option                                                                                                    |                                                                                                    |                                                                                                    |                                                                                                    |                                                                        |
| Get a free Vivado.<br>a license for Vivado.<br>configure your sys<br>please visit wwww.<br>Note: WebTalk is a<br>WebPACK license.<br>always be used. T | TSE WebPack license<br>lo/ISE WebPack. Once<br>tem to use the license<br>illmx.com.<br>Illmx.com.<br>Illmays enabled for We<br>If a design is using a<br>to change this, please | and start using your Xilinx sof<br>your license file is generated,<br>J. For more information on Vixe<br>SPACK users. WebTalk ignores<br>device contained in WebPACK<br>see Answer Record 34746. | tware, You will be tak<br>the <sup>®</sup> Manage Xilinx L<br>do/JSE WebPack, inc<br>user and install pref<br>and a WebPACK lice | en to the Xilinx website where y<br>icenses" tab will open to enable<br>luding supported devices and app<br>erence when a bitstream is gener<br>nse is available, the WebPACK lin | u can generate<br>you to<br>lications,<br>ated using the<br>cense will |
|                                                                                                    |                                                                                                    |                                                                                                    |                                                                                                    |                                                                                                    |                                                                        |
|                                                                                                    |                                                                                                    |                                                                                                    |                                                                                                    |                                                                                                    |                                                                        |
|                                                                                                    |                                                                                                    |                                                                                                    |                                                                                                    |                                                                                                    |                                                                        |
|                                                                                                    |                                                                                                    |                                                                                                    |                                                                                                    |                                                                                                    |                                                                        |
|                                                                                                    |                                                                                                    |                                                                                                    |                                                                                                    |                                                                                                    |                                                                        |
| About                                                                                                    |                                                                                                    |                                                                                                    |                                                                                                    | Next                                                                                                    | Close                                                                  |

19. ダイアログの Connect Now をクリックします.

| III Xilinx License Configuration Manager      | 23 |
|-----------------------------------------------|----|
| Local System Information                      |    |
| Hostname: Resident                            |    |
| Network Interface Card (NIC) ID: 342302471108 |    |
| C: Drive Serial Number:                       |    |
| FLEXID Dongle ID:                             |    |
| Connect New Save Information Cancel           |    |

## 20. Manage Licenses タブの状態

| copy a certificate-base<br>(*.lic) residing in the loc                                     | d license (.lic file) into<br>cal Xilinx directory.                  | the local                  | Xilinx director                     | y. Xilinx applic                | ations automa                    | tically dete                | ct valid, node-locked lic                          | enses   |
|--------------------------------------------------------------------------------------------|----------------------------------------------------------------------|----------------------------|-------------------------------------|---------------------------------|----------------------------------|-----------------------------|----------------------------------------------------|---------|
| Load License                                                                               |                                                                      |                            |                                     |                                 |                                  |                             |                                                    |         |
| To point to a floating se<br>(Linux users will need to<br>1234@server:/usr/local/          | erver license, or to poi<br>o make these settings<br>/flex1m (Linux) | nt to licens<br>outside of | e files in locat<br>this applicatio | ions other thar<br>n) Examples: | n Xilinx, set o<br>1234@server;( | ne of the er<br>S¥licenses¥ | vironment variables bel<br>Xilinx.lic (Windows) or | ow.     |
| XILINXD_LICENSE_FILE                                                                       |                                                                      |                            |                                     |                                 |                                  |                             |                                                    |         |
| LM_LICENSE_FILE                                                                            |                                                                      |                            |                                     |                                 |                                  |                             | 381                                                |         |
| HIDDEN                                                                                     | 📝 Hide Built-in Fre                                                  | e Licenses                 |                                     |                                 |                                  |                             | Clea                                               | r Cache |
| Feature                                                                                    | S/W or<br>IP Core                                                    | Version<br>Limit           | Expiration<br>Date                  | License<br>Type                 | Count                            | Licenses<br>In Use          | Information                                        | ,<br>I  |
| ten_gig_eth_pcs_p…                                                                         | IP:Bought                                                            | 2012.04                    | Permanent                           | Nodelocked                      | Uncounted                        |                             | License_Type:Bough                                 | nt;ipm  |
| xps_usb_host                                                                               | IP:Hardware_E…                                                       | 2013.06                    | 30-jan-2…                           | Nodelocked                      | Uncounted                        |                             | License_Type:Hardv                                 | ware_E  |
| xps_usb2_device_v2                                                                         | IP:Hardware_E…                                                       | 1.0                        | 30-jan-2…                           | Nodelocked                      | Uncounted                        |                             | License_Type:Hardv                                 | ware_E  |
| xps_usb2_device_v1                                                                         | IP:Hardware_E…                                                       | 1.0                        | 30-jan-2…                           | Nodelocked                      | Uncounted                        |                             | License_Type:Hardv                                 | ware_E  |
| xps_usb2_device                                                                            | IP:Hardware_E…                                                       | 2013.06                    | 30-jan-2…                           | Nodelocked                      | Uncounted                        |                             | License_Type:Hardv                                 | ware_E  |
| xps_uart16550_v1                                                                           | IP:Hardware_E…                                                       | 1.0                        | 30-jan-2…                           | Nodelocked                      | Uncounted                        |                             | License_Type:Hardv                                 | ware_E  |
| xps_uart16550                                                                              | IP:Hardware_E…                                                       | 2013.06                    | 30-jan-2…                           | Nodelocked                      | Uncounted                        |                             | License_Type:Hardv                                 | ware_E  |
| xps_most_nic_v1                                                                            | IP:Hardware_E…                                                       | 1.0                        | 30-jan-2…                           | Nodelocked                      | Uncounted                        |                             | License_Type:Hardv                                 | ware_E  |
| xps_most_nic                                                                               | IP:Hardware_E…                                                       | 2013.06                    | 30-jan-2…                           | Nodelocked                      | Uncounted                        |                             | License_Type:Hardv                                 | ware_E  |
| Local System Information<br>Hostname:<br>Network Interface Card<br>C: Drive Serial Number: | (NIC) ID:                                                            | •                          |                                     |                                 |                                  |                             |                                                    | •       |

21. ブラウザが起動しザイリンクスのサイトに接続. アカウントを取得して, Sign in しま す.

|                                    | LETW                               | Sign in                  | Language + D | enter keyw   | rords                                                                                                    | t Us Shop;                                                                                                    | ing Cart (0)                               |
|------------------------------------|------------------------------------|--------------------------|--------------|--------------|----------------------------------------------------------------------------------------------------|----------------------------------------------------------------------------------------------------|--------------------------------------------|
|                                    |                                    |                          | Products     | Applications | Support                                                                                                    | Buy                                                                                                    | About Xilin                                |
| gn in to the<br><sub>User ID</sub> | Xilinx Licensing                   | Site                     |              |              | Why registe                                                                                                    | er?<br>ess to all your                                                                                                   | design needs                               |
| Password                           | Forgot your password?              | Sign In                  |              |              | <ul> <li>Sign up for</li> <li>Join Xilinx</li> <li>Download</li> <li>Order prod</li> <li>Get technic</li> <li>Gain access</li> <li>Register for</li> </ul> | r product alerts<br>support forum<br>software and t<br>lucts and tools<br>cal help<br>ss to special co<br>r training and | and news<br>s<br>cools<br>ontent<br>events |
| te: Xilinx employees sho           | ould Sign In using their Xilinx ID | and password.            |              |              | Create Accour                                                                                                    | nt                                                                                                    |                                            |
| ∂ Copyright 2014 Xilinx Inc        | .   Privacy   Trademarks   Le      | gal   Sitemap   Feedback | Contact Us   |              |                                                                                                    | in <mark>8<sup>.</sup> 🕒</mark>                                                                                          | 1 🚵 🖂 🛛                                    |
|                                    |                                    |                          |              |              |                                                                                                    |                                                                                                    |                                            |
|                                    |                                    |                          |              |              |                                                                                                    |                                                                                                    |                                            |
|                                    |                                    |                          |              |              |                                                                                                    |                                                                                                    |                                            |
|                                    |                                    |                          |              |              |                                                                                                    |                                                                                                    |                                            |

### 22. Next をクリック

| A Xilinx Registration                     |                                                                             | x I      |
|-------------------------------------------|-----------------------------------------------------------------------------|----------|
|                                           | re.xilinx.com/webreg/register.do?group=esd_oms&licensetype=2&ea=842b2bz 💡 🔚 | ☆ =      |
|                                           |                                                                             | <b>^</b> |
| First Name *                              | Program .                                                                   |          |
| Last Name *                               | A resigni                                                                   |          |
| Department                                | エレクトロニクス出版部                                                                 |          |
| Address 1 *                               | Sugamo 1-14-2                                                               |          |
| Address 2                                 |                                                                             |          |
| City *                                    | Toshima                                                                     |          |
| Postal/Zip Code *                         | 1708461                                                                     |          |
| Country *                                 | Japan 🔻                                                                     |          |
| State/Province                            | Select One Tokyo                                                            |          |
|                                           | help                                                                        |          |
| Phone (include area code) *               | 81-3-5395-2123                                                              |          |
| Corporate Email                           | Enskepigenik                                                                |          |
| Company/Organization *                    | CQ Publishing Co., Ltd.                                                     |          |
|                                           | Update profile                                                              |          |
| Job Function *                            | Press/Editor •                                                              |          |
| Primary Market *                          | Industrial                                                                  |          |
| Next                                      |                                                                             |          |
| Copyright 2014 Xilinx Inc.   Privacy   Tr | ademarks   Legal   Sitemap   Feedback   Contact Us 🛛 🖪 🙁                    | *        |

23. Product Licensing 画面. ISE WebPACK License をチェックし, Generate Node-Locked License ボタンを押します.

|                                                                                                    |                                                         |                                        |                            |                                 | _ 0                      | >  |
|----------------------------------------------------------------------------------------------------|---------------------------------------------------------|----------------------------------------|----------------------------|---------------------------------|--------------------------|----|
| Xilinx: Software and IP x                                                                                                    |                                                         |                                        |                            |                                 |                          |    |
| ← → C 🖌 🏠 https://xilinx.entitlenow.com/AcrossUs                                                                                                    | ser/main.gsp?licens                                     | seType=28                              | kproduct=                  | -0451108                        | &tab= 💓 🖪 දූ             | 3  |
|                                                                                                    |                                                         |                                        |                            |                                 |                          |    |
| ome : Support : Product Licensing                                                                                                    |                                                         |                                        |                            |                                 |                          |    |
| Product Licensing                                                                                                    |                                                         |                                        |                            |                                 |                          |    |
| •                                                                                                    |                                                         |                                        |                            |                                 | 🕧 Hel                    | lp |
|                                                                                                    |                                                         |                                        |                            |                                 |                          |    |
| Jreate New Licenses Manage Licenses                                                                                                    |                                                         |                                        |                            |                                 |                          | -  |
| Have a Voucher to Redeem? ?                                                                                                    | Evaluation and                                          | No Charge Co                           | ores ?                     |                                 |                          |    |
| enter voucher code                                                                                                    | and add specifi                                         | cores to table                         | below                      | scatalog                        | Search Now               |    |
|                                                                                                    |                                                         |                                        |                            |                                 |                          |    |
| create a New License File                                                                                                    |                                                         |                                        |                            |                                 |                          |    |
| Create a new license file by making your product selections from the table below.                                                                          | 8                                                       |                                        |                            |                                 |                          |    |
| Certifcate Based Licenses                                                                                                    |                                                         |                                        |                            |                                 |                          |    |
| Product                                                                                                    | Туре                                                    | License                                | Available                  | Status                          | Subscription             |    |
|                                                                                                    | Codificate No Observe                                   | Nede                                   | Seats                      | Comment                         | End Date                 |    |
| V ISE WebPACK License                                                                                                    | Certificate - No Charge                                 | Node                                   | 1/1                        | Current                         | None<br>205 days         |    |
| Vivado HI S Evaluation License                                                                                                    | Certificate - Evaluation                                | Node                                   | 1/1                        | Current                         | 30 days                  |    |
| Vivado neo Evaluation Eldense                                                                                                    | Certificate - Evaluation                                | Node                                   |                            | Current                         | JU days                  |    |
|                                                                                                    |                                                         |                                        |                            |                                 |                          |    |
| 4                                                                                                    |                                                         |                                        |                            |                                 | •                        |    |
| Generate Node-Locked License                                                                                                    |                                                         |                                        |                            |                                 |                          |    |
|                                                                                                    |                                                         |                                        |                            |                                 |                          |    |
| ctivation Based Licenses                                                                                                    |                                                         |                                        |                            |                                 |                          |    |
| ▲ Important Information                                                                                                    |                                                         |                                        |                            |                                 |                          |    |
| The activation licensing section below is disabled either because Vivado Lic<br>license has already been generated using this unique request ID. Please se | ense Manager was not use<br>e the "Troubleshooting Tips | d to initiate this<br>" section of the | web session<br>License FAQ | or because an<br>for more infor | Activation<br>mation.    |    |
| http://www.xilinx.com/tools/faq.htm                                                                                                    |                                                         |                                        |                            |                                 |                          |    |
| Product                                                                                                    | Туре                                                    | License                                | Available<br>Seats         | Status                          | Subscription<br>End Date |    |
| Vivado HLS Evaluation License                                                                                                    | Activation - Evaluation                                 | Node                                   | 1/1                        | Current                         | 365 days                 |    |
| Vivado WebPACK License                                                                                                    | Activation - No Charge                                  | Node                                   | 1/1                        | Current                         | None                     |    |
| Xilinx MicroBlaze/All Programmable SoC Software Development Kit – Standalone                                                                               | Activation - No Charge                                  | Node                                   | 1/1                        | Current                         | None                     |    |
| Vivado Design Suite (No ISE): 30-Day Evaluation Node-Locked License                                                                                        | Activation - Evaluation                                 | Node                                   | 1/1                        | Current                         | 30 days                  |    |

## 24. Next をクリック

| Generate Node License<br>Fields marked with an asterisk * are required. |                  |               |           |                    |                          |                    |  |  |  |  |
|-------------------------------------------------------------------------|------------------|---------------|-----------|--------------------|--------------------------|--------------------|--|--|--|--|
| <b>1</b> PRODUCT SELECTION                                              |                  |               |           |                    |                          |                    |  |  |  |  |
| Product<br>Selections *                                                 | Product          |               | Туре      | Available<br>Seats | Subscription<br>End Date | Requested<br>Seats |  |  |  |  |
|                                                                         | ISE We           | bPACK License | No Charge | 1/1                | None                     | 1                  |  |  |  |  |
|                                                                         | 4                |               |           |                    |                          | •                  |  |  |  |  |
| <b>2</b> system                                                         | INFORMA          | TION          |           |                    |                          |                    |  |  |  |  |
| License                                                                 |                  | Node          |           |                    |                          |                    |  |  |  |  |
| Host ID * ?                                                             |                  | Any           |           |                    |                          |                    |  |  |  |  |
| <u>3</u> соммен                                                         | NTS              |               |           |                    |                          |                    |  |  |  |  |
| Comments [?                                                             |                  |               |           |                    |                          |                    |  |  |  |  |
| Next <u>Res</u>                                                         | et <u>Cancel</u> |               |           |                    |                          |                    |  |  |  |  |

## 25. Next をクリック

| Generate Node L                                                                              | icense                                                                                                    |                                                    |                                            |                                                   |                                                      |
|----------------------------------------------------------------------------------------------|----------------------------------------------------------------------------------------------------|----------------------------------------------------|--------------------------------------------|---------------------------------------------------|------------------------------------------------------|
| <b>4</b> REVIEW LICE                                                                         | NSE REQUEST                                                                                                    |                                                    |                                            |                                                   |                                                      |
| Product Selections                                                                           |                                                                                                    |                                                    |                                            |                                                   |                                                      |
| Product                                                                                      |                                                                                                    | Subscription<br>End Date                           | Available<br>Seats                         | Requested<br>Seats                                |                                                      |
| ISE WebPACK Lice                                                                             | nse                                                                                                    |                                                    | 1/1                                        | 1                                                 |                                                      |
|                                                                                              |                                                                                                    |                                                    |                                            |                                                   |                                                      |
| System Information                                                                           |                                                                                                    |                                                    |                                            |                                                   |                                                      |
| License                                                                                      | Node                                                                                                    |                                                    |                                            |                                                   |                                                      |
| Host ID                                                                                      | ANY                                                                                                    |                                                    |                                            |                                                   |                                                      |
|                                                                                              |                                                                                                    |                                                    |                                            |                                                   |                                                      |
| Note: WebTalk is al<br>bitstream is generat<br>WebPACK license i<br>WebTalk, go to <u>ww</u> | ways enabled for WebPACK use<br>ed using the WebPACK license.<br>s available, the WebPACK licens<br>v.xilinx.com/ise/webtalk. | ers. WebTalk i<br>If a design is<br>se will always | ignores user<br>using a dev<br>be used. To | r and install p<br>rice contained<br>get addition | preference wher<br>d in WebPACK<br>nal information o |
| Previous Next                                                                                | ancer                                                                                                    |                                                    |                                            |                                                   |                                                      |

26. Congratulations 画面. しばらくすると, Xilinx.lic ファイルがメールで届くので適当 なディレクトリに保存します.

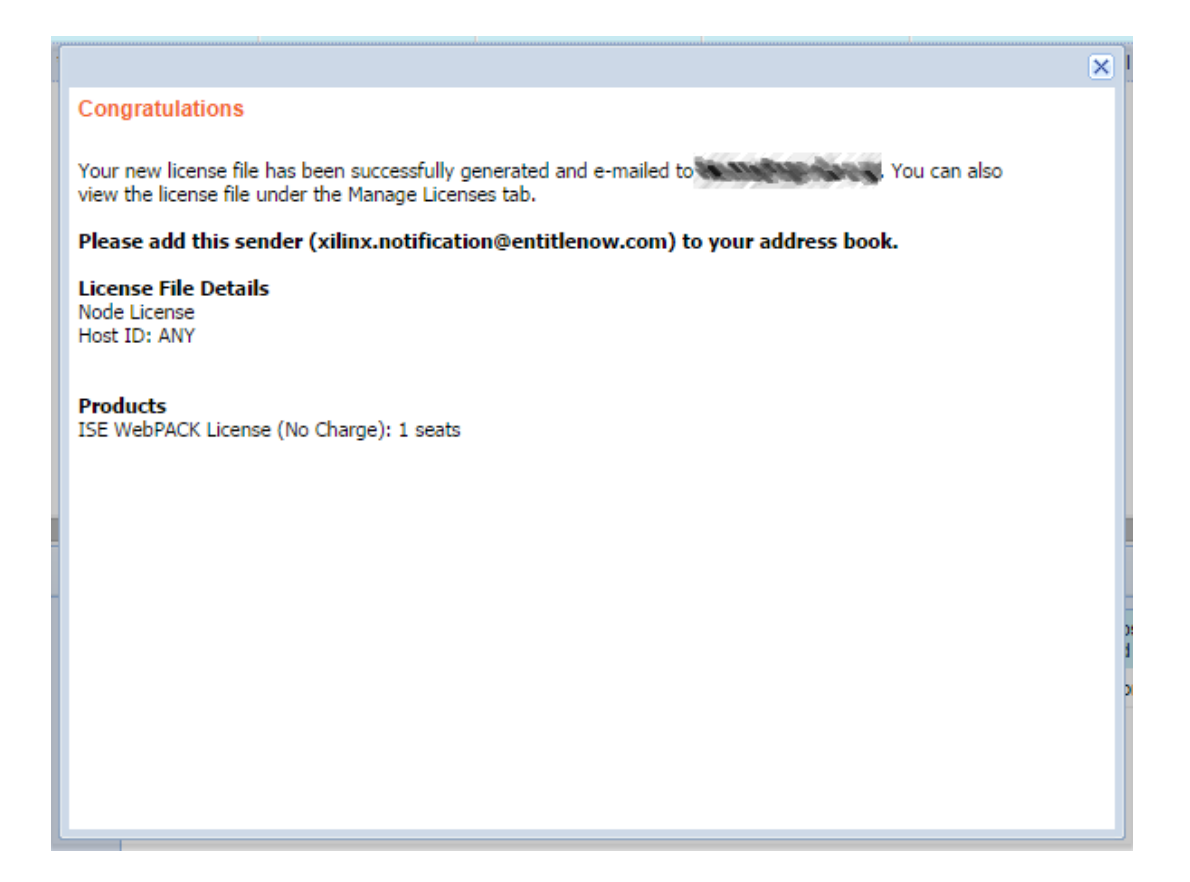

27. Load License ボタンを押し, Xilinx.lic ファイルをロードします.

| Acquire a License                                                               | Manage Licenses                                                               | lorrow/Rest                   | tore Licenses                       | Beturn Lice                         | nses Inte                        | rnet Setting                   |                                                          |                |
|---------------------------------------------------------------------------------|-------------------------------------------------------------------------------|-------------------------------|-------------------------------------|-------------------------------------|----------------------------------|--------------------------------|----------------------------------------------------------|----------------|
| ricquire à License                                                              |                                                                               | 0110001103                    | IOIC EICCHSCS                       | Hotam Elec                          | 1303 110                         | met betting.                   | •                                                        |                |
| Instructions: Click the<br>copy a certificate-bas<br>(*.lic) residing in the la | "Load License" button<br>ed license (lic file) inte<br>ocal Xilinx directory. | to either lo<br>the local     | ad a response<br>Xilinx director    | XML file into X<br>y. Xilinx applic | KLCM to activ<br>ations automa   | ate your mai<br>tically detec  | chine for Xilinx tools and<br>t valid, node-locked licer | IP, or<br>ises |
| Load License                                                                    |                                                                               |                               |                                     |                                     |                                  |                                |                                                          |                |
| To point to a floating :<br>(Linux users will need<br>1234@server:/usr/loca     | server license, or to po<br>to make these setting:<br>al/flex1m (Linux)       | int to licens<br>s outside of | e files in locat<br>this applicatio | ions other thar<br>n.) Examples:    | n Xilinx, set o<br>1234@server;( | ne of the env<br>C:¥licenses¥) | vironment variables below<br>Xilinx.lic (Windows) or     | ۷.             |
| XILINXD_LICENSE_FIL                                                             | E                                                                             |                               |                                     |                                     |                                  |                                |                                                          |                |
| LM_LICENSE_FILE                                                                 |                                                                               |                               |                                     |                                     |                                  |                                | Set                                                      |                |
| HIDDEN                                                                          | 👿 Hide Built-in Fre                                                           | e Licenses                    |                                     |                                     |                                  |                                | Clear 0                                                  | Cache          |
| Fosturo                                                                         | S/W or                                                                        | Version                       | Evolution                           | Liconco                             | Count                            | Liconsos                       | Information                                              |                |
| reacure                                                                         | IP Core                                                                       | Limit                         | Date                                | Туре                                | counc                            | In Use                         | Information                                              | C              |
| ten_gig_eth_pcs_p··                                                             | IP:Bought                                                                     | 2012.04                       | Permanent                           | Nodelocked                          | Uncounted                        |                                | License_Type:Bought                                      | ;ipm           |
| xps_usb_host                                                                    | IP:Hardware_E···                                                              | 2013.06                       | 30-jan-2…                           | Nodelocked                          | Uncounted                        |                                | License_Type:Hardwa                                      | are_E          |
| xps_usb2_device_v2                                                              | IP:Hardware_E···                                                              | 1.0                           | 30-jan-2…                           | Nodelocked                          | Uncounted                        |                                | License_Type:Hardwa                                      | are_E          |
| xps_usb2_device_v1                                                              | IP:Hardware_E…                                                                | 1.0                           | 30-jan-2…                           | Nodelocked                          | Uncounted                        |                                | License_Type:Hardwa                                      | are_E          |
| xps_usb2_device                                                                 | IP:Hardware_E···                                                              | 2013.06                       | 30-jan-2…                           | Nodelocked                          | Uncounted                        |                                | License_Type:Hardwa                                      | are_E          |
| xps_uart16550_v1                                                                | IP:Hardware_E…                                                                | 1.0                           | 30-jan-2…                           | Nodelocked                          | Uncounted                        |                                | License_Type:Hardwa                                      | are_E          |
| xps_uart16550                                                                   | IP:Hardware_E…                                                                | 2013.06                       | 30-jan-2…                           | Nodelocked                          | Uncounted                        |                                | License_Type:Hardwa                                      | are_E          |
| xps_most_nic_v1                                                                 | IP:Hardware_E…                                                                | 1.0                           | 30-jan-2…                           | Nodelocked                          | Uncounted                        |                                | License_Type:Hardwa                                      | are_E          |
| xps_most_nic                                                                    | IP:Hardware_E···                                                              | 2013.06                       | 30-jan-2…                           | Nodelocked                          | Uncounted                        |                                | License_Type:Hardwa                                      | are_E          |
| <                                                                               |                                                                               |                               |                                     |                                     |                                  |                                |                                                          | •              |
| Hostname:                                                                       | (ion)                                                                         | 1                             |                                     |                                     |                                  |                                |                                                          |                |
| Network Interface Car                                                           | d (NIC) ID:                                                                   |                               |                                     |                                     |                                  |                                |                                                          |                |
| C: Drive Serial Numbe                                                           | er alle de                                                                    |                               |                                     |                                     |                                  |                                |                                                          |                |
| FLEXID Dongle ID:                                                               |                                                                               |                               |                                     |                                     |                                  |                                |                                                          |                |
|                                                                                 |                                                                               |                               |                                     |                                     |                                  |                                |                                                          |                |
| About                                                                           |                                                                               |                               |                                     |                                     |                                  |                                | Refresh                                                  | Close          |

## 28. ライセンスインストールが成功!.

| Kilinx License Config                                                                                 | guration Manager                                                                |                                 |                                      |                                     |                    |                       |                               |                                                              |                         |
|----------------------------------------------------------------------------------------------------|---------------------------------------------------------------------------------|---------------------------------|--------------------------------------|-------------------------------------|--------------------|-----------------------|-------------------------------|--------------------------------------------------------------|-------------------------|
| Acquire a License                                                                                     | Manage Licenses                                                                 | Borrow/Res <sup>:</sup>         | tore Licenses                        | Return Lice                         | nses               | Inte                  | rnet Settings                 |                                                              |                         |
| Instructions: Click th<br>copy a certificate-ba<br>(*.lic) residing in the                            | e "Load License" butto<br>sed license (.lic file) in<br>local Xilinx directory. | n to either lo<br>to the local  | oad a response<br>Xilinx director    | XML file into )<br>y. Xilinx applic | (LCM t<br>ations ( | o activ<br>automa     | ate your mac<br>tically detec | chine for Xilinx tools and If<br>t valid, node-locked licens | <sup>D</sup> , or<br>es |
| Load License                                                                                          |                                                                                 |                                 |                                      |                                     |                    |                       |                               |                                                              |                         |
| To point to a floating<br>(Linux users will nee<br>1234@server:/usr/loc                               | server license, or to p<br>d to make these setting<br>al/flex1m (Linux)         | oint to licens<br>ss outside of | se files in locat<br>this applicatio | ions other thar<br>n.) Examples:    | n Xilin×<br>1234@s | ;, set or<br>server;( | ne of the env<br>S¥licenses¥> | vironment variables below.<br>Kilinx.lic (Windows) or        |                         |
| XILINXD_LICENSE_FI                                                                                    | LE                                                                              |                                 |                                      |                                     |                    |                       |                               |                                                              |                         |
| LM_LICENSE_FILE                                                                                       |                                                                                 |                                 |                                      |                                     |                    |                       |                               | Set                                                          |                         |
| HIDDEN                                                                                                | 📝 Hide Built-in Fr                                                              | ee Licenses                     |                                      |                                     |                    |                       |                               | Clear Ca                                                     | ache                    |
| Feature                                                                                               | S/W or<br>IP Core                                                               | Version<br>Limit                | Expiration<br>Date                   | License<br>Type                     | Coun               | t                     | Licenses<br>In Use            | Information                                                  |                         |
| ten_gig_eth_pcs_p                                                                                     | IP:Bought                                                                       | linx License                    | e Configuratio                       | on Man                              | 23                 | unted                 |                               | License_Type:Bought;i                                        | pm                      |
| xps_usb_host                                                                                          | IP:Hardw                                                                        |                                 | - conniguratio                       |                                     |                    | unted                 |                               | License_Type:Hardwar                                         | e_E                     |
| xps_usb2_device_v                                                                                     | 2 IP:Hardw                                                                      | Licens                          | e installation                       | was success                         | ful.               | unted                 |                               | License_Type:Hardware_E                                      |                         |
| xps_usb2_device_v                                                                                     | 1 IP:Hardw                                                                      |                                 |                                      |                                     | _                  | unted                 |                               | License_Type:Hardwar                                         | e_E                     |
| xps_usb2_device                                                                                       | IP:Hardw                                                                        |                                 |                                      | OK                                  |                    | unted                 |                               | License_Type:Hardwar                                         | e_E                     |
| xps_uart16550_v1                                                                                      | IP:Hardware_E··                                                                 | · 1.0                           | 30-jan-2…                            | Nodelocked                          | Unco               | unted                 |                               | License_Type:Hardwar                                         | e_E                     |
| xps_uart16550                                                                                         | IP:Hardware_E··                                                                 | 2013.06                         | 30-jan-2…                            | Nodelocked                          | Unco               | unted                 |                               | License_Type:Hardwar                                         | e_E                     |
| xps_most_nic_v1                                                                                       | IP:Hardware_E··                                                                 | 1.0                             | 30-jan-2…                            | Nodelocked                          | Unco               | unted                 |                               | License_Type:Hardwar                                         | e_E                     |
| xps_most_nic                                                                                          | IP:Hardware_E··                                                                 | 2013.06                         | 30-jan-2…                            | Nodelocked                          | Unco               | unted                 |                               | License_Type:Hardwar                                         | e_E                     |
| Local System Inform<br>Hostname:<br>Network Interface Ca<br>C: Drive Serial Numb<br>FLEXID Dongle ID: | iii<br>ation<br>ard (NIC) ID:                                                   |                                 |                                      |                                     |                    |                       |                               |                                                              | •                       |
| About                                                                                                 |                                                                                 |                                 |                                      |                                     |                    |                       |                               | Refresh CI                                                   | ose                     |

### 29. 念のため WebPACK のライセンスを確認します.

| Xilinx License Config                                                      | guration Manager                                                                 |                                  |                                     |                                     |                                  |                               |                                                                    |
|----------------------------------------------------------------------------|----------------------------------------------------------------------------------|----------------------------------|-------------------------------------|-------------------------------------|----------------------------------|-------------------------------|--------------------------------------------------------------------|
| Acquire a License                                                          | Manage Licenses                                                                  | Borrow/Rest                      | ore Licenses                        | Return Lice                         | nses Inte                        | rnet Setting:                 | S                                                                  |
| Instructions: Click th<br>copy a certificate-ba<br>(*.lic) residing in the | e "Load License" butto<br>ised license (.lic file) ir<br>local Xilinx directory. | on to either lo<br>nto the local | ad a response<br>Xilinx director;   | XML file into ><br>y. Xilinx applic | KLCM to activ<br>ations automa   | ate your ma<br>tically detec  | chine for Xilinx tools and IP, or<br>t valid, node-locked licenses |
| Load License                                                               |                                                                                  |                                  |                                     |                                     |                                  |                               |                                                                    |
| To point to a floating<br>(Linux users will nee<br>1234@server:/usr/loc    | :server license, or to p<br>d to make these settin<br>;al/flex1m (Linux)         | point to licens<br>gs outside of | e files in locat<br>this applicatio | ions other thar<br>n) Examples:     | n Xilinx, set o<br>1234@server;( | ne of the en<br>C:¥licenses¥) | vironment variables below.<br>Xilinx.lic (Windows) or              |
| XILINXD_LICENSE_FI                                                         | LE                                                                               |                                  |                                     |                                     |                                  |                               | Set                                                                |
| LM_LICENSE_FILE                                                            |                                                                                  |                                  |                                     |                                     |                                  |                               |                                                                    |
| HIDDEN                                                                     | 📝 Hide Built-in Fi                                                               | ree Licenses                     |                                     |                                     |                                  |                               | Clear Cache                                                        |
| Feature                                                                    | S/W or<br>IP Core                                                                | Version<br>Limit                 | Expiration<br>Date                  | License<br>Type                     | Count                            | Licenses<br>In Use            | Information                                                        |
| тс                                                                         | IP:Bought                                                                        | 2013.10                          | Permanent                           | Nodelocked                          | Uncounted                        |                               | License_Type:Bought;Xilin                                          |
| ISE_WebPACK                                                                | S/W                                                                              | 2015.10                          | Permanent                           | Nodelocked                          | Uncounted                        |                               | ISE_WebPACK,soft                                                   |
| S6_PCIE                                                                    | IP:Bought                                                                        | 2010.08                          | Permanent                           | Nodelocked                          | Uncounted                        |                               | License_Type:Bought;Xilin                                          |
| RGB2YCRCB_classic                                                          | c IP:Bought                                                                      | 2013.10                          | Permanent                           | Nodelocked                          | Uncounted                        |                               | License_Type:Bought                                                |
| ten_gig_eth_pcs_p                                                          | ··· IP:Bought                                                                    | 2012.04                          | Permanent                           | Nodelocked                          | Uncounted                        |                               | License_Type:Bought;ipm                                            |
| XAUI                                                                       | IP:Bought                                                                        | 2010.08                          | Permanent                           | Nodelocked                          | Uncounted                        |                               | License_Type:Bought;Xilin                                          |
| XC7Z020                                                                    | S/W                                                                              | 2015.10                          | Permanent                           | Nodelocked                          | Uncounted                        |                               | ISE_WebPACK,soft                                                   |
| •                                                                          |                                                                                  |                                  |                                     |                                     |                                  |                               | •                                                                  |
| -Local System Inform                                                       | ation                                                                            |                                  |                                     |                                     |                                  |                               |                                                                    |
| Hostname:                                                                  |                                                                                  | 5                                |                                     |                                     |                                  |                               |                                                                    |
| Network Interface Ca                                                       | ard (NIC) ID:                                                                    |                                  |                                     |                                     |                                  |                               |                                                                    |
| C: Drive Serial Numb                                                       | er:                                                                              | 8                                |                                     |                                     |                                  |                               |                                                                    |
| , 22/10 Dongie ID.                                                         |                                                                                  |                                  |                                     |                                     |                                  |                               |                                                                    |
| About                                                                      |                                                                                  |                                  |                                     |                                     |                                  |                               | Refresh Close                                                      |
|                                                                            |                                                                                  |                                  |                                     |                                     |                                  |                               |                                                                    |